## Pmfcone.doc

## Document pour le professeur : Quoi faire ? Comment faire ?

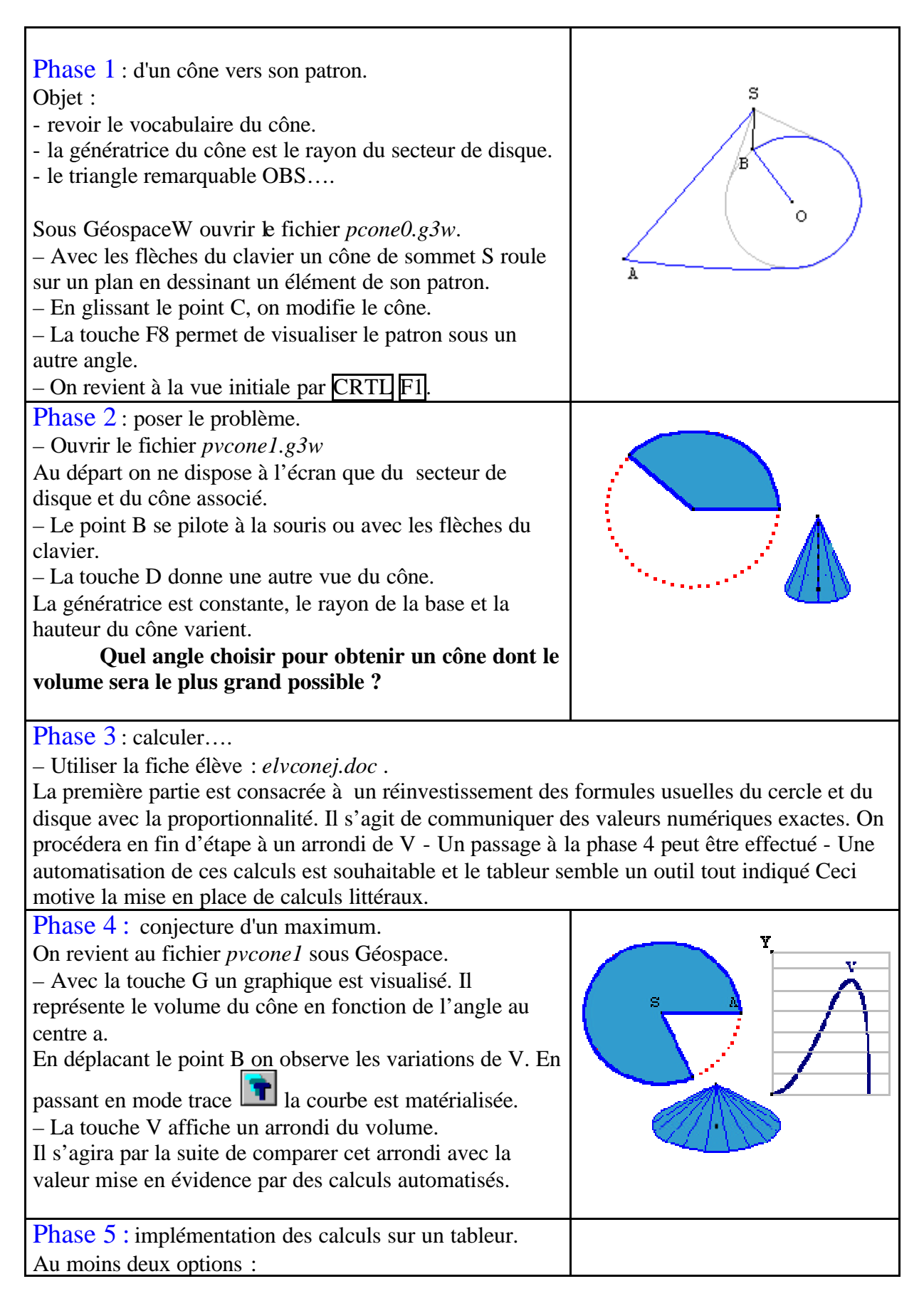

## Pmfcone.doc

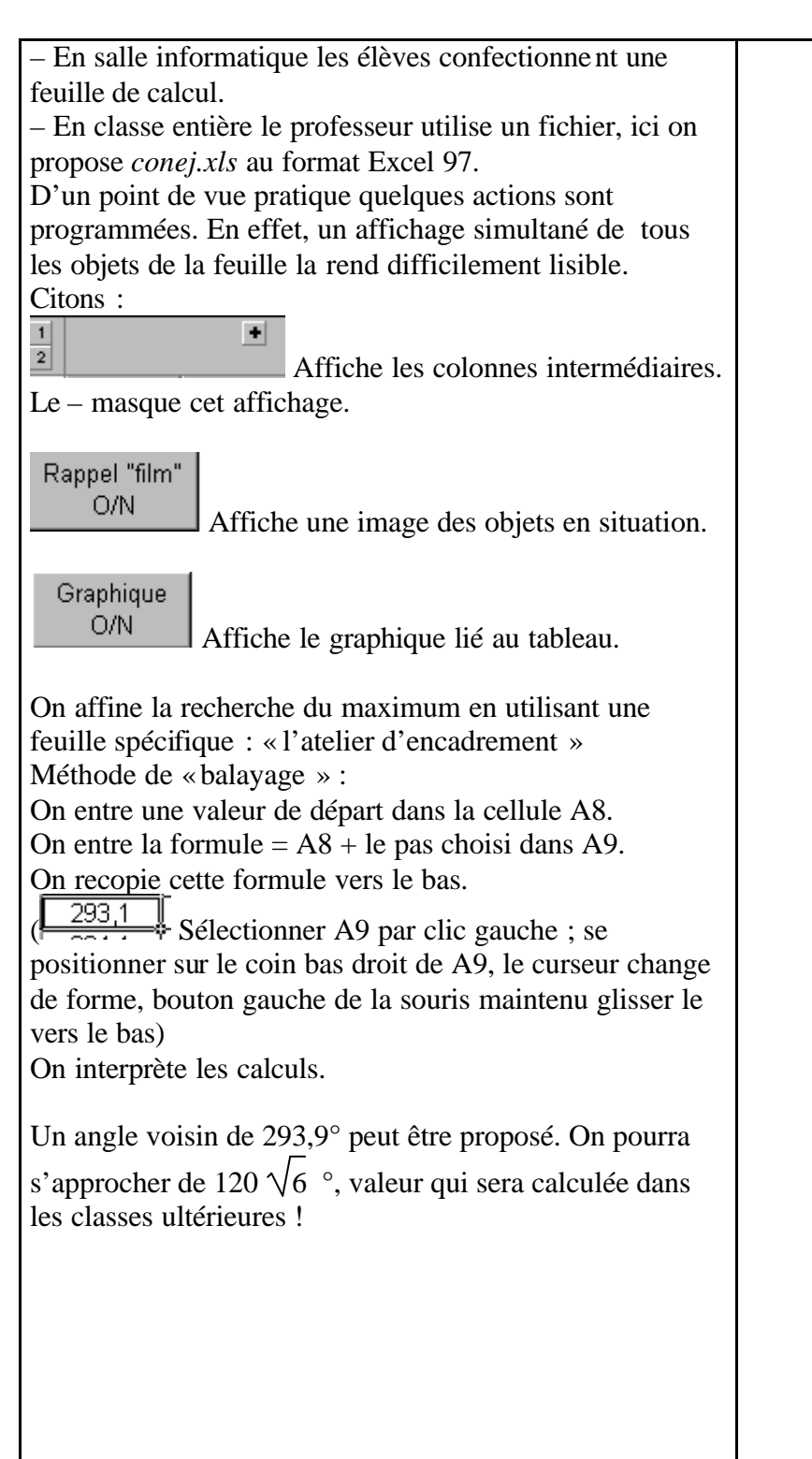

|             | angle au | volume     |
|-------------|----------|------------|
|             | centre   | du cône    |
| -           | а        | V          |
|             | 180      | 14,5103949 |
| -           | 190      | 15,856747  |
| -           | 200      | 17,1994708 |
|             | 210      | 18,5234866 |
|             | 220      | 19,8118242 |
|             | 230      | 21,0452672 |
| _           | 240      | 22,2018836 |
| _           | 250      | 23,2563935 |
| _           | 260      | 24,1792948 |
|             | 270      | 24,9356186 |
|             | 280      | 25,4830926 |
|             | 290      | 25,7693096 |
|             | 300      | 25,7271212 |
|             | 310      | 25,2666044 |
|             | 320      | 24,259704  |
|             |          |            |
| а           | ingle a  | Volume     |
| _           | 293      | 25,794691  |
| _           | 293,1    | 25,795006  |
| 293,2       |          | 25,795286  |
| 293,3       |          | 25,795530  |
| 293,4       |          | 25,795740  |
| 293,5       |          | 25,795914  |
| 293,6       |          | 25,796053  |
| 293,7       |          | 25,796156  |
| 293,8       |          | 25,796223  |
| 293,9       |          | 25,796255  |
| _           | 294      | 25,796251  |
|             | 294,1    | 25,796211  |
| V           |          |            |
|             |          |            |
|             |          |            |
|             |          |            |
|             |          |            |
|             |          |            |
|             |          |            |
|             |          |            |
|             |          | a          |
| 292         |          |            |
| 24 20<br>TÚ |          |            |
|             |          |            |